| Nr  | Gesproken tekst                                                                                                    |
|-----|----------------------------------------------------------------------------------------------------|
| 1.  | In deze film tonen we u het inboeken van een aankoopfactuur van kosten vrij van btw, zoals verzekeringen, verkeersbelasting, een factuur van een vzw, enz.                                                                                                    |
| 2.  | Vanuit Accounting Boekhoudpartners klikt u op het Aankoopdagboek.                                                                                                    |
| 3.  | Klik op Nieuw voor het inboeken van de factuur. Controleer Documentnummer en Datum. Selecteer Crediteur op basis van nummer of naam.                                                                                                    |
| 4.  | Duid het 0-dossier, een ander kantoordossier of, beter nog, een dossier per leverancier aan. Vul de Verklaring en het Totaalbedrag in.                                                                                                    |
| 5.  | Klik op Toevoegen om ventilaties toe te voegen.                                                                                                    |
| 6.  | Er is nog geen aankoopregel gedefinieerd op deze crediteur. U kunt die via de relatie<br>steekkaart toevoegen. U gaat naar Boekhouding Crediteur, klik op V knopje om te<br>bewerken. Bij Aankoopregel klikt u op F2 om de bestaande lijst op te vragen. Via<br>Toevoegen kunt u hier ook een nieuwe regel aanmaken. |
| 7.  | Geef een naam aan de Regel, duid het Grootboek en Btw-aankoopregel aan. Duid de Btw-Aankoopregel 0% Belast aan aangezien het een aankoop zonder Btw betreft. Klik op Bewaren.                                                                                                    |
| 8.  | U kunt deze nieuwe regel nu selecteren uit de lijst. Klik op Bewaren van de Crediteur steekkaart.                                                                                                    |
| 9.  | Als u het Ventilatiescherm sluit en opnieuw op Toevoegen klikt, ziet u nu wel de gekoppelde Aankoopboekregel. Hierdoor komt het bedrag in het juiste grootboek en btw-vak.                                                                                                    |
| 10. | Bij Commentaar kunt u nog een bijkomende omschrijving invullen.                                                                                                    |
| 11. | Klik op Opslaan om de ventilatie te bewaren.                                                                                                    |
| 12. | Bij Ventilaties en Btw-aangifte kunt u controleren of de boeking goed is verlopen.                                                                                                    |
| 13. | Klik op Opslaan om het document definitief op te slaan.                                                                                                    |
| 14. | Als u om de één of andere reden de aanmaak van het aankoopdocument wenst af te breken, klikt u op X om de sessie te verwijderen.                                                                                                    |
| 15. | We verwijzen u naar de Tutorial Accounting Dagafsluiting om de sessie definitief te verwerken.                                                                                                    |
| 16. | Om het Aankoopdagboek te verlaten moet u klikken op Sluiten en Vrijgeven.                                                                                                    |